## Logowanie – konto lokalne Windows

Login (Nazwa użytkownika): student

Hasło: pozostawiamy puste

# Zmiana Hasła - serwer OMV

(osoby posiadające konto)

- 1. Ikona klucza w Trayu (ikony koło zegarka) ZMIANA HASŁA.
- 2. Otworzy się strona internetowa, logujemy się dotychczasowym hasłem.
- 3. Ustawienia dostępu Użytkownik.
- 4. Podajemy: hasło oraz Powtórz hasło i klikamy Zapisz.
- 5. Prawy górny róg, ikona 3 kropki Wyloguj.

# Nazwa użytkownika (login) – serwer OMV

Przykład: student WHiBZ - Biologia, studia rozpoczęte w 2017 r., Łukasz Przykładowy

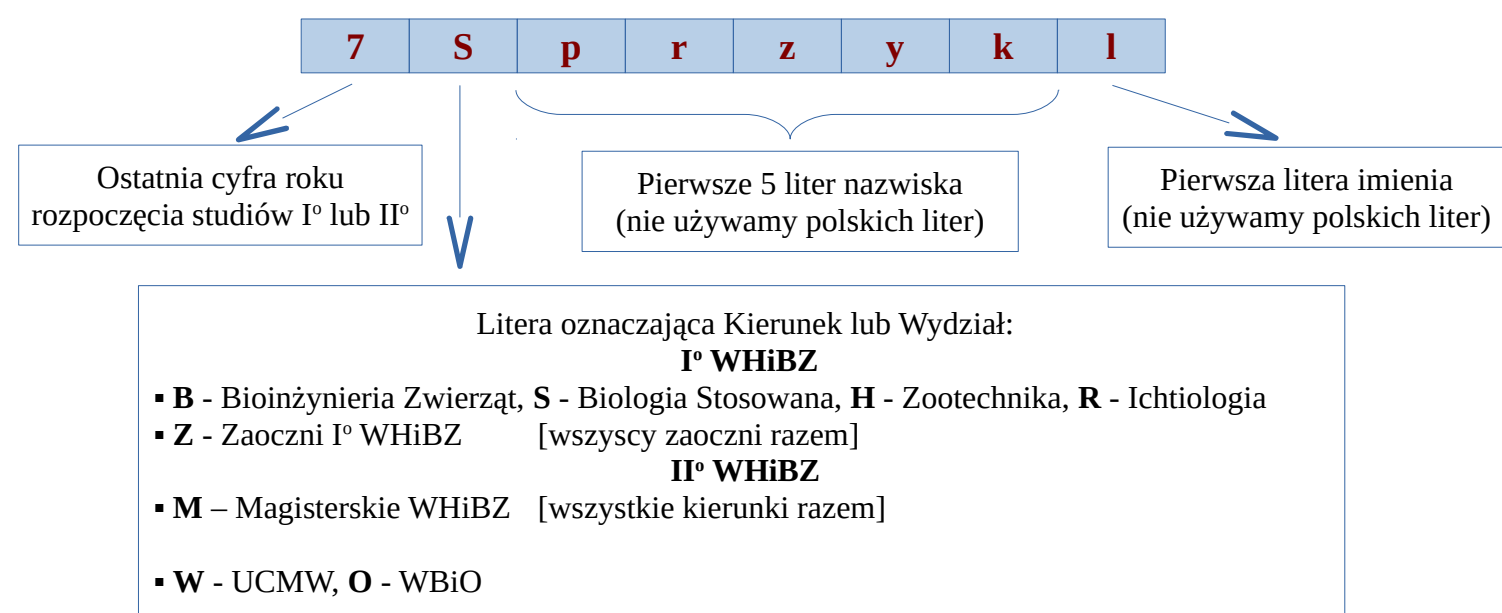

#### Logowanie - serwer OMV

(osoby posiadające konto)

Ikona klucza w Trayu (ikony koło zegarka) - LOGUJ **Login:** wg schematu

Hasło: nr indeksu Przed pierwszym logowaniu zmienić

## Wylogowanie - serwer OMV

(osoby posiadające konto)

- 1. Ikona klucza w Trayu (ikony koło zegarka) WYLOGUJ.
- 2. Wylogowanie z konta Windows (Klikamy Start Zamknij lub Wyloguj).

| Loguj        |
|--------------|
| Zmiana hasła |
| Wyloguj      |
| Opis         |
| Koniec       |
| 2017-10-25   |

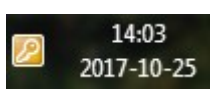